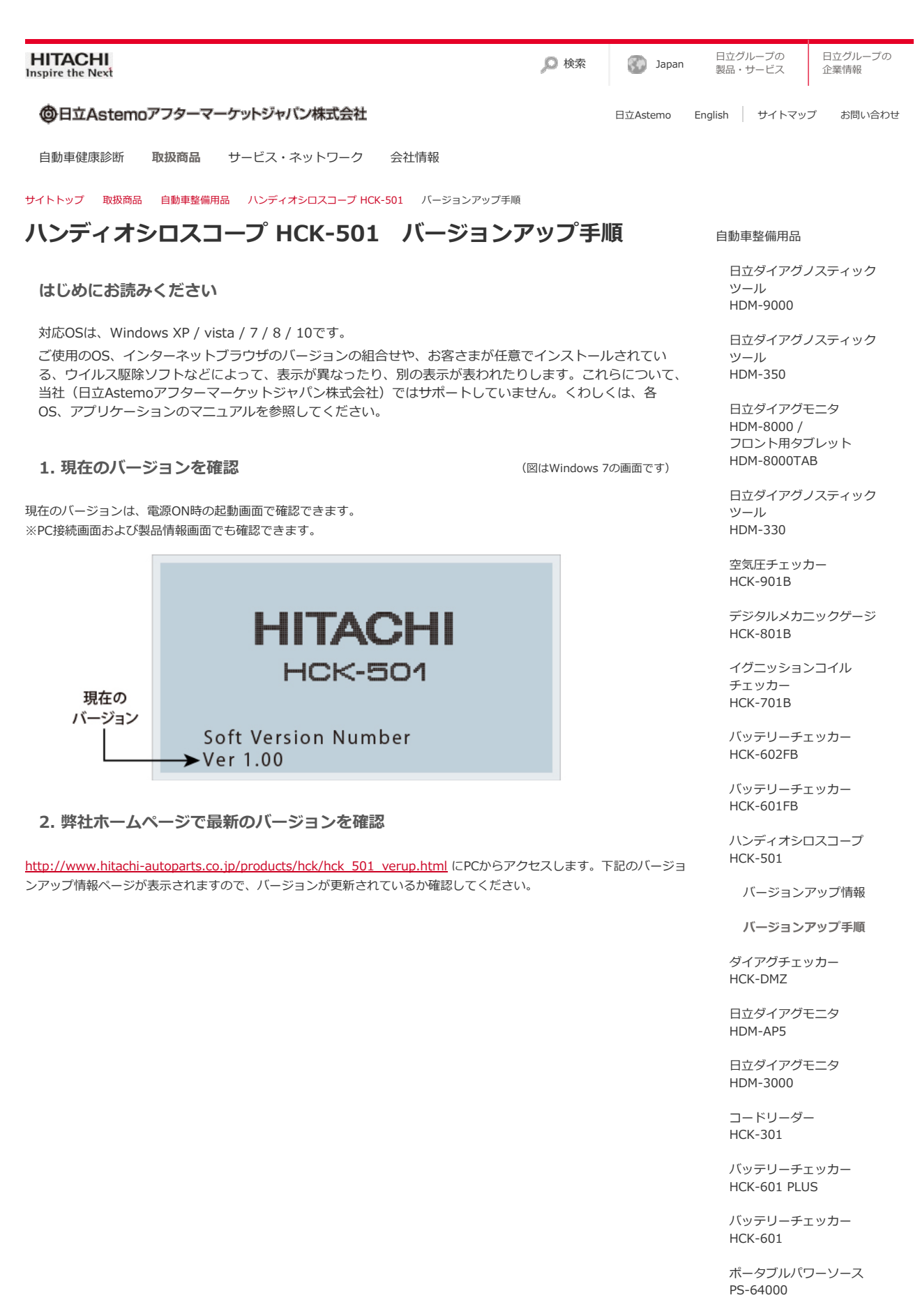

ポータブルパワーソース PS-16000RP

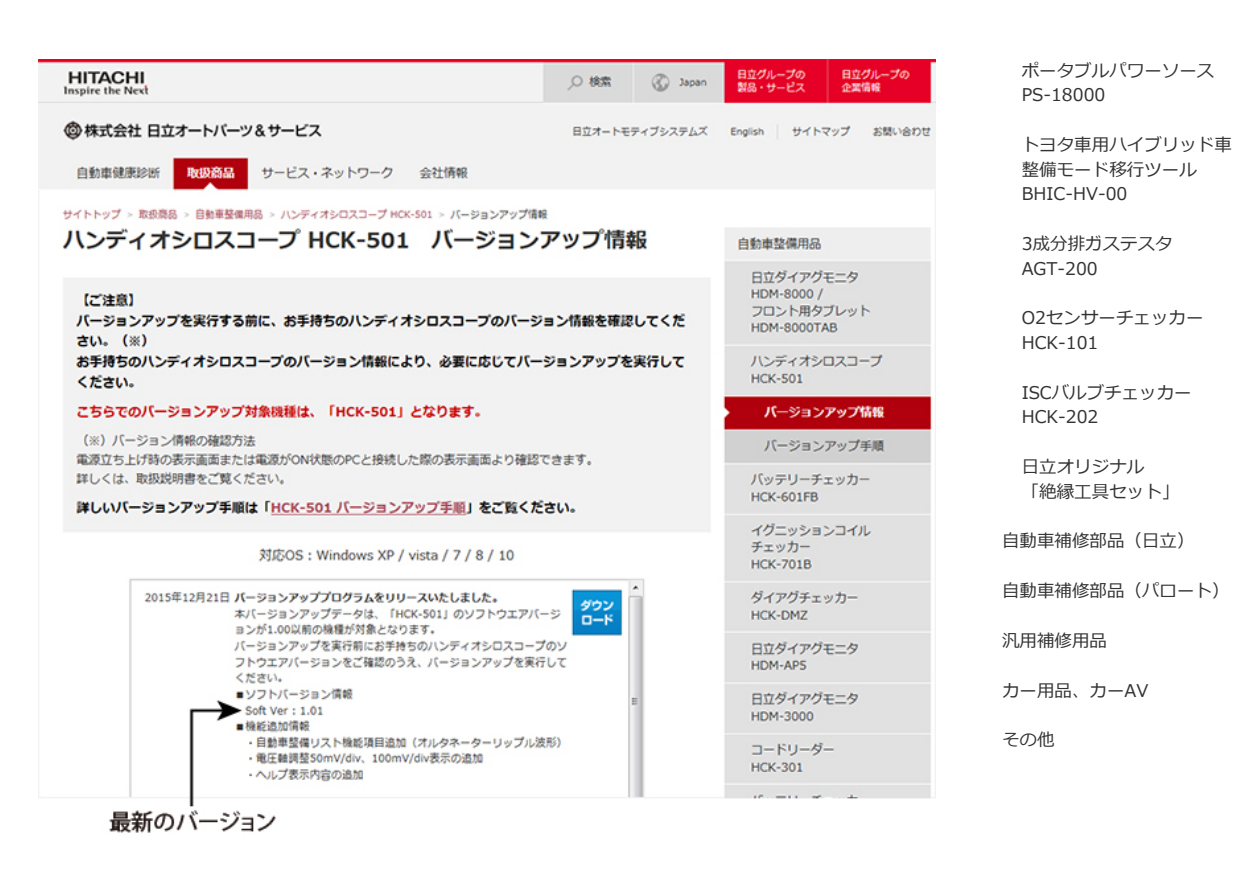

- 3. アップデートフォルダのダウンロード
- 1. バージョンが更新されている場合、下記のようにダウンロードボタンをクリックします。 ※全てのバージョンから最新のバージョンへアップデートできます。

| HITACHI<br>Inspire the Next                                                                                                    | ,○ 検索    | 🛞 Japan | 日立グループの<br>製品・サービス              | 日立グループの<br>企業情報 |
|----------------------------------------------------------------------------------------------------|----------|---------|---------------------------------|-----------------|
| ◎株式会社 日立オートバーツ&サービス                                                                                                    | 日立オートモデ  | ィブシステムズ | English サイトマ                    | ップ お問い合わせ       |
| 自動車建康診断 取扱商品 サービス・ネットワーク 会社情報                                                                                                    |          |         |                                 |                 |
| サイトトップ > 取扱商品 > 自動車整備用品 > ハンディオシロスコープ MCK-501 > パージョンアップ情報                                                                                                    | R        |         |                                 |                 |
| ハンディオシロスコープ HCK-501 バージョンアップ情報                                                                                                    |          |         | 自動車整備用品                         |                 |
| (~~~~~~~~~~~~~~~~~~~~~~~~~~~~~~~~~~~~~                                                                                                    |          |         | 日立ダイアグモ<br>HDM-8000 /           | E=9             |
| しこ注意<br>パージョンアップを実行する前に、お手持ちのハンディオシロスコープのパージョン情報を確認してくだ<br>さい。(※)                                                                                                    |          |         | フロント用タブレット<br>HDM-8000TAB       |                 |
| お手持ちのハンディオシロスコープのバージョン情報により、必要に応じてバー<br>ください。                                                                                                    | ジョンアップをジ | 実行して    | ハンディオシロ<br>HCK-501              | コスコープ           |
| こちらでのパージョンアップ対象機種は、「HCK-501」となります。                                                                                                    |          |         | バージョンアップ情報                      |                 |
| <ul> <li>(※) バージョン博報の確認方法</li> <li>電源立ち上げ翁の表示画面または電源がON状態のPCと接続した際の表示画面より確認できます。<br/>詳しくは、取扱説明書をご覧ください。</li> <li>詳しいバージョンアップ手順は「<u>HCK-S01 バージョンアップ手順</u>」をご覧ください。</li> <li>対応OS: Windows XP / vista / 7 / 8 / 10</li> <li>2015年12月21日 バージョンアップブログラムをリリーへいたしました。<br/>ホバージョンアップを実行明にお手持ちのハンディオシロスコープのソ<br/>フトウェアバージョンアップを実行明にお手持ちのハンディオシロスコープのソ<br/>フトウェアバージョンアップを実行明にお手持ちのハンディオシロスコープのソ<br/>フトウェアバーションをは思のうえ、バーションアップを実行して<br/>ください。</li> <li>シアトバーションアは感のうえ、バーションアップを実行して<br/>ください。</li> <li>シアトバーションアは感じなのスカ、バーションアップを実行して<br/>ください。</li> <li>シアトバーションをは感のうえ、バーションアップを実行して<br/>ください。</li> <li>シアトバーションをは感のうえ、バーションアップを実行して<br/>ください。</li> <li>シアトバーションを指載のうえ、バーションアップを実行して<br/>ください。</li> <li>シアトバーションをは感のうえ、バーションアップを実行して<br/>くたさい。</li> </ul> |          |         | バージョンアップ手順                      |                 |
|                                                                                                    |          |         | バッテリーチェッカー<br>HCK-601FB         |                 |
|                                                                                                    |          |         | イグニッションコイル<br>チェッカー<br>HCK-701B |                 |
|                                                                                                    |          |         | ダイアグチェッカー<br>HCK-DMZ            |                 |
|                                                                                                    |          |         | 日立ダイアグモニタ<br>HDM-APS            |                 |
|                                                                                                    |          |         | 日立ダイアグモニタ<br>HDM-3000           |                 |
|                                                                                                    |          |         | コードリーダー<br>HCK-301              |                 |
| だみっ. ビーギ ケッ.                                                                                                    |          |         |                                 | +               |
| <b>メリノロートホメン・</b>                                                                                                    |          |         |                                 |                 |

2. 下記の画面が表示されますので保存をクリックし、PCのデスクトップ上に "HCK-501\_VERXXX.zip" フォルダを保存してください。

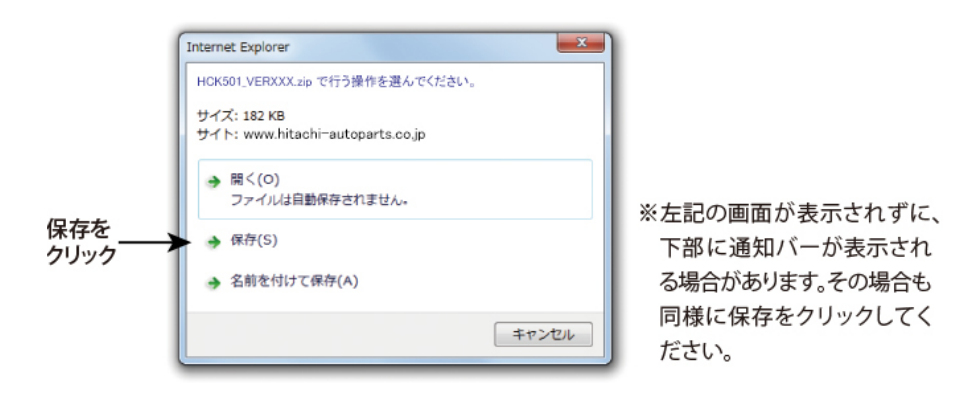

4. バージョンアップの実行

- 1. 本体の電源を電池駆動でONにしてメニュー画面からUSBリムーバブルディスク設定を選択し、Enter (決定) キーを 押します。
- 2. USBリムーバブルディスク設定画面で、Enter(決定)キーを押すと点滅表示になります。
- 3. 上下キーで接続を選択し、Enter(決定)キーを押して接続準備が終わると、下記の画面が表示されます。

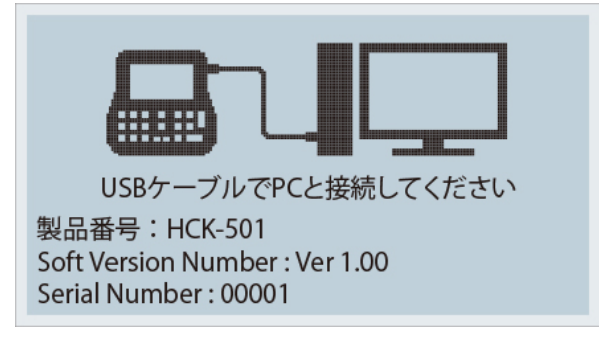

4. 本体とPCを付属のUSBケーブルで接続します。

※測定中は絶対にPC接続しないでください。 ※画面表示が "PC接続準備中…"から "USBケーブルでPCと接続してください"に変わってからPC接続してください。

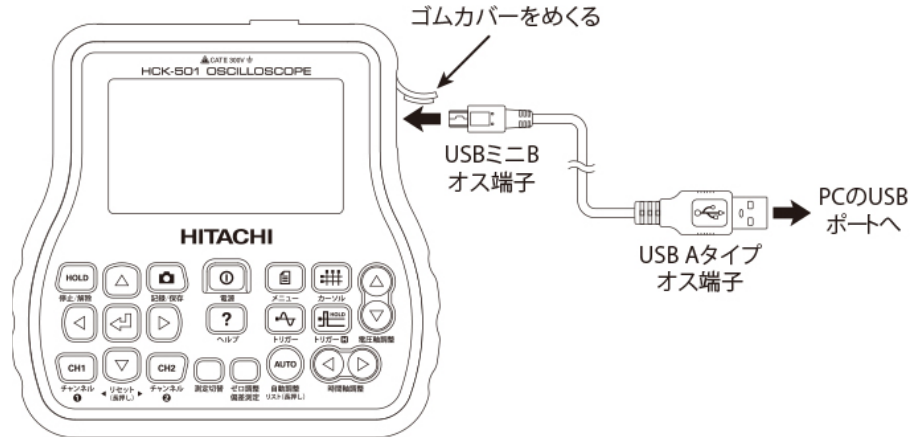

5. PC接続が完了すると、大容量記憶装置デバイス(HCK501 USB Device)として認識されます。 ※本製品がPCに認識されない場合は、他のUSBポートや市販のUSBハブを使用することで認識される場合があります。

※上記の方法を試しても認識されない場合は、カスタマーサポートセンター(TEL.03-3527-6323)までご連絡ください。

6. 前項でダウンロードした "HCK501\_VERXXX.zip" フォルダをダブルクリックしてフォルダを開き、中の "HCK501\_VERXXX" フォルダを一旦<mark>デスクトップにコピー</mark>します。(OSによってはダブルクリックした時点でデス クトップに "HCK501\_VERXXX" フォルダが自動で作成されます)

"HCK501\_VERXXX" フォルダは必ず一旦デスクトップにコピーしてください。 "HCK501\_VERXXX.zip"フォルダ内から本体のリムーバブルディスクに直接コピーすると、エラーが発生する場 合があります。

7. デスクトップにコピーした"HCK501\_VERXXX"フォルダを開き、"501\_UP"フォルダと"HCK501.HBN"ファイルを 本体のリムーバブルディスクにコピーしてください。

<sup>※</sup>リムーバブルディスクに空き容量がない場合は、データファイルを削除して容量を空けてください。

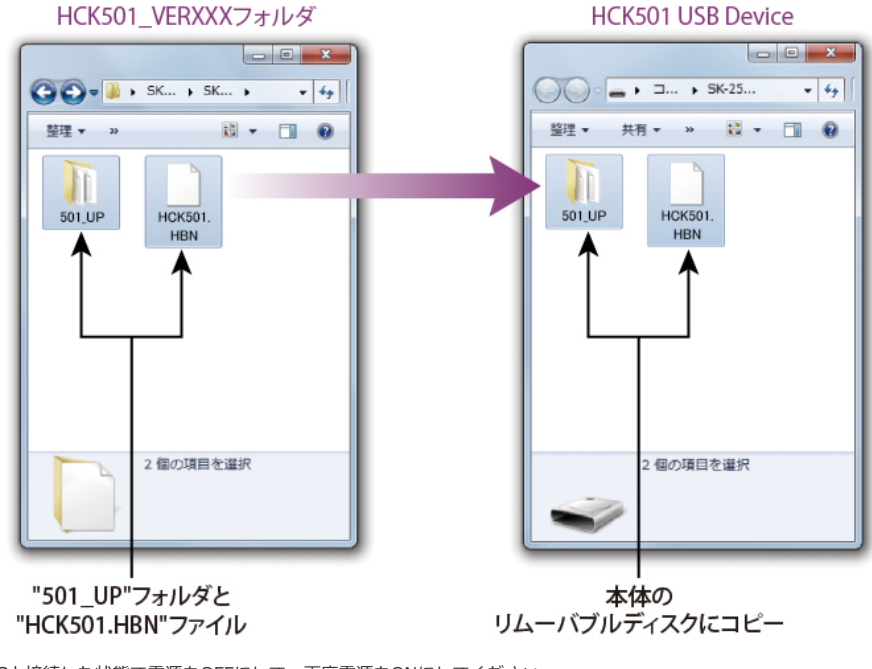

- 8. PCと接続した状態で電源をOFFにして、再度電源をONにしてください。
- 自動でアップデートが始まり下記のような画面が表示されます。
   ※PC接続を解除した状態ではアップデートが開始されません。
   ※アップデート中は電源をOFFにしないでください。

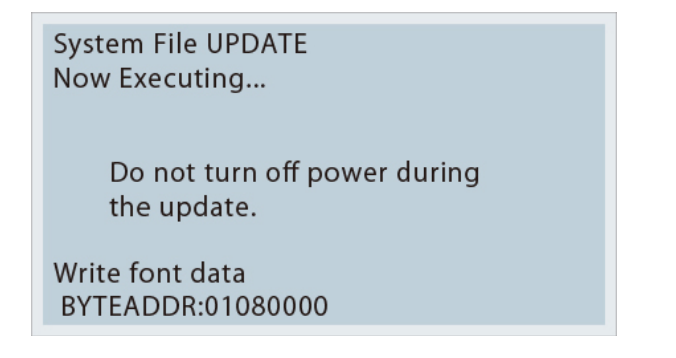

.0. アップデートが終了すると本体が再起動します。起動画面でバージョンが更新されていることを確認してください。

.1. PC側からUSBの取り外しを指示して、USBケーブルを抜いてください。

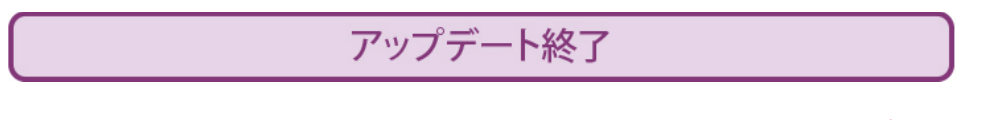

ページの先頭へ

サイトの利用条件 個人情報保護に関して

© Hitachi Astemo Aftermarket Japan, Ltd. 2021. All rights reserved.